## 起動している Web ブラウザが「Internet Explorer」であるか確認する方法

Windows10 において現在使用している Web ブラウザが「Internet Explorer」であるか確認する方法は以下の通りです。

- ① 画面上部の表示内容が異なります。
- タスクバーの表示が異なります。
- <「Internet Explorer」の場合>

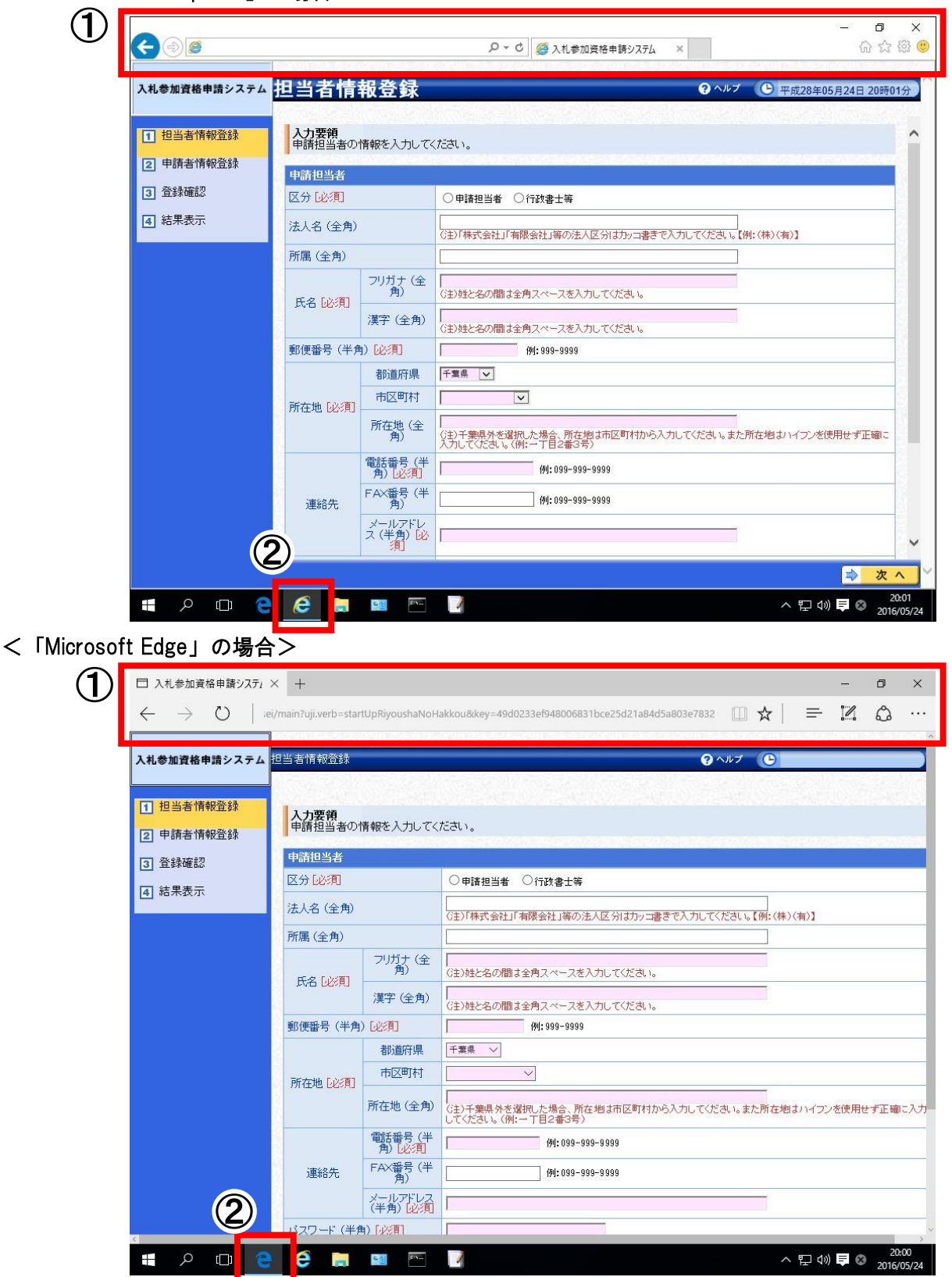

「Microsoft Edge」の場合、ブラウザを閉じ、「Internet Explorer」で起動し直してください。

Internet Explorer を既定のブラウザーに変更する方法

① Windows 10 を起動します。 「スタート」ボタン→「設定」の順にクリックします。

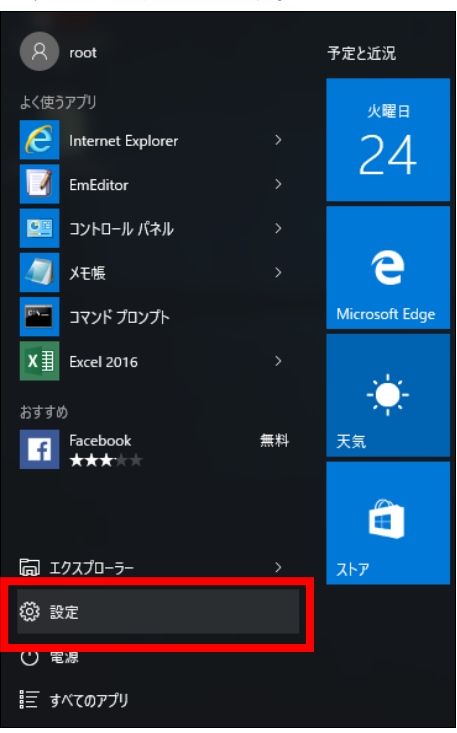

「設定」が表示されます。
「システム」をクリックします。

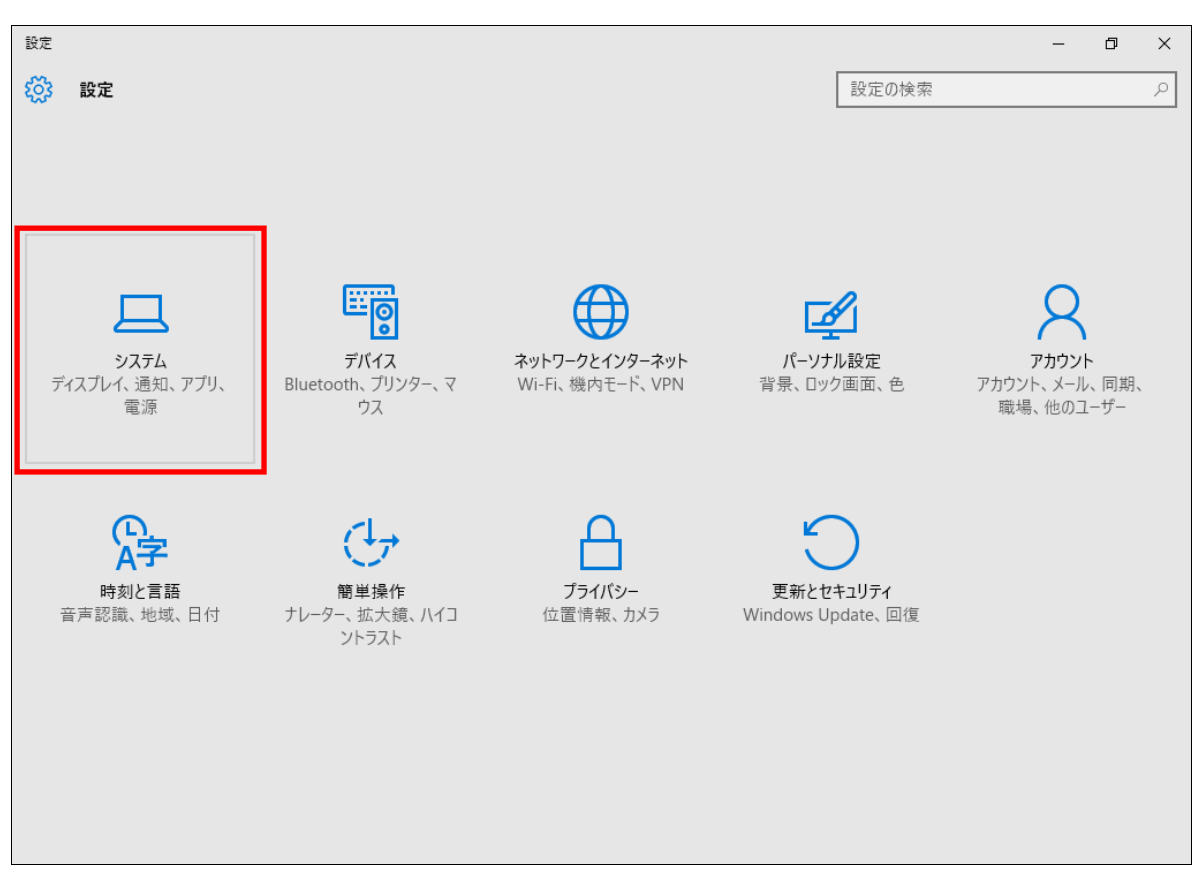

| ← 設定                |                                 |       | <br>٥ | × |
|---------------------|---------------------------------|-------|-------|---|
| 🔅 シス <del>テ</del> ム |                                 | 設定の検索 |       | ρ |
| ディスプレイ              | ディスプレイのカスタマイズ                   |       |       |   |
| 通知とアクション            | このディスプレイ設定はリモート セッションから変更できません。 |       |       |   |
| アプリと機能              |                                 |       |       |   |
| マルチタスク              |                                 |       |       |   |
| タブレット モード           | 1                               |       |       |   |
| 電源とスリープ             |                                 |       |       |   |
| ストレージ               |                                 |       |       |   |
| オフライン マップ           | 識別する 検出する                       |       |       |   |
| 既定のアプリ              | テキスト、アプリ、その他の項目のサイズを変更する:       |       |       |   |
| バージョン情報             | 向き                              |       |       |   |
|                     | 横 ~                             |       |       |   |
|                     | 適用する キャンセル                      |       |       |   |
|                     | ディスプレイの詳細設定                     |       |       |   |

④ 「Web ブラウザー」に既定に設定されているアプリケーションが表示されます。
既定に設定されているアプリケーションをクリックします。

## <u>※「Web ブラウザー」に Internet Explorer が表示されている場合は、すでに設定されています。</u>

| ← 設定      |                           |   |       | - | ٥ | × |
|-----------|---------------------------|---|-------|---|---|---|
| 🔅 システム    |                           | [ | 設定の検索 |   |   | Q |
| ディスプレイ    |                           |   |       |   |   |   |
| 通知とアクション  | フォト ビューアー                 |   |       |   |   |   |
| アプリと機能    | 711                       |   |       |   |   |   |
| マルチタスク    | ビデオ プレーヤー                 |   |       |   |   |   |
| タブレット モード | 1 映画 & テレビ                |   |       |   |   |   |
| 電源とスリープ   | _                         |   |       |   |   |   |
| ストレージ     | Web ブラウザー                 |   |       |   |   |   |
| オフライン マップ | e Microsoft Edge          |   |       |   |   |   |
| 既定のアプリ    | Microsoft が推奨する既定値にリセットする |   |       |   |   |   |
| バージョン情報   | リセット                      |   |       |   |   |   |
|           | ファイルの種類ごとに既定のアプリを選ぶ       |   |       |   |   |   |
|           | プロトコルごとに既定のアプリを選ぶ         |   |       |   |   |   |
|           | アプリによって既定値を設定する           |   |       |   |   |   |
|           |                           |   |       |   |   |   |

⑤ 「アプリを選ぶ」の一覧から、「Internet Explorer」をクリックします。

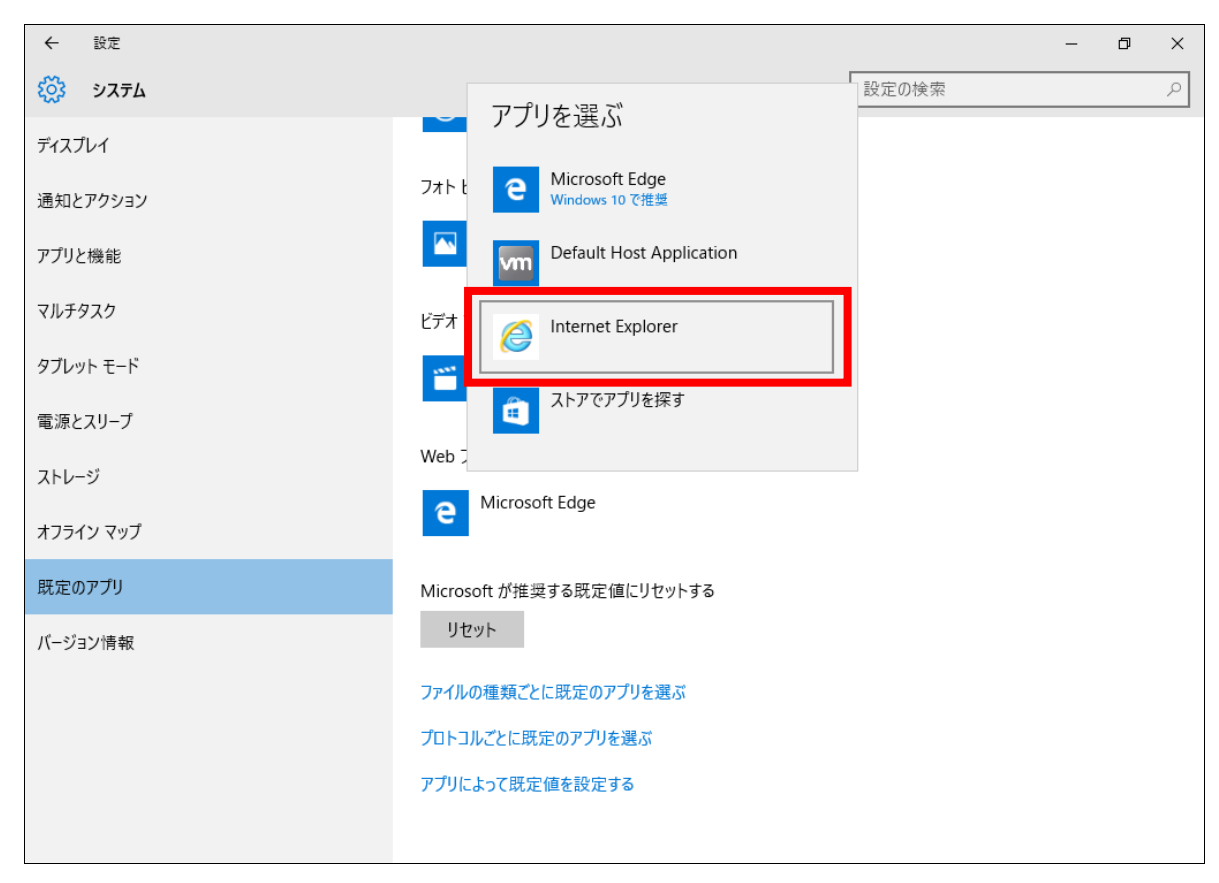

⑥ 「Web ブラウザー」に「Internet Explorer」と表示されていることを確認します。

| ← 設定      |                           |       | - | ٥ | × |
|-----------|---------------------------|-------|---|---|---|
|           |                           | 設定の検索 |   |   | P |
| ディスプレイ    |                           |       |   |   | ^ |
| 通知とアクション  | フォト ビューアー                 |       |   |   |   |
| アプリと機能    | Z1 27₽                    |       |   |   |   |
| マルチタスク    | ビデオ プレーヤー                 |       |   |   |   |
| タブレット モード | 映画 & テレビ                  |       |   |   |   |
| 電源とスリープ   |                           |       |   |   | - |
| ストレージ     | Web ブラウザー                 |       |   |   |   |
| オフライン マップ | Internet Explorer         |       |   |   |   |
| 既定のアプリ    | Microsoft が推奨する既定値にリセットする |       |   |   |   |
| パージョン情報   | リセット                      |       |   |   |   |
|           | ファイルの種類ごとに既定のアプリを選ぶ       |       |   |   | - |
|           | プロトコルごとに既定のアプリを選ぶ         |       |   |   | - |
|           | アプリによって既定値を設定する           |       |   |   |   |
|           |                           |       |   |   | ~ |

⑦ 「×」ボタンをクリックし、「設定」画面を閉じます。

Internet Explorer を起動したが Microsoft Edge でページを開いてしまう場合の設定方法

①Windows 10 を起動します。 「スタート」ボタン →「Microsoft Edge」の順にクリックします。

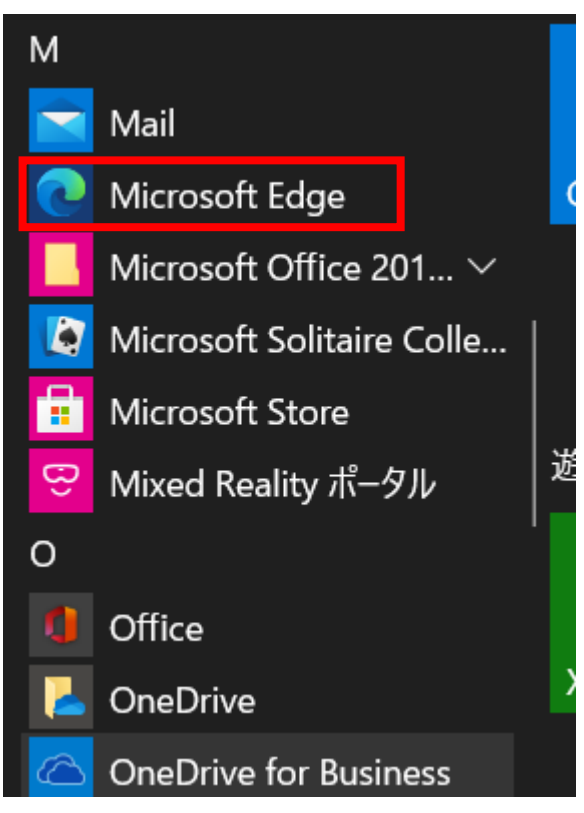

Microsoft Edge」が起動します。
右上の「…」をクリックします。

| 5 新しいタブ                     | × +                                      | —        |   | × |
|-----------------------------|------------------------------------------|----------|---|---|
| $\leftarrow \rightarrow $ G | Q 検索または Web アドレスを入力                      | Ē        |   |   |
| お気に入りバーにお気に                 | 入りを登録すると、簡単にアクセスできるようになります。 今すぐお気に入りを管理す | <u>5</u> |   |   |
|                             |                                          |          |   |   |
|                             | Web を検索<br>Q                             |          | 礅 |   |

## ③「設定」をクリックします。

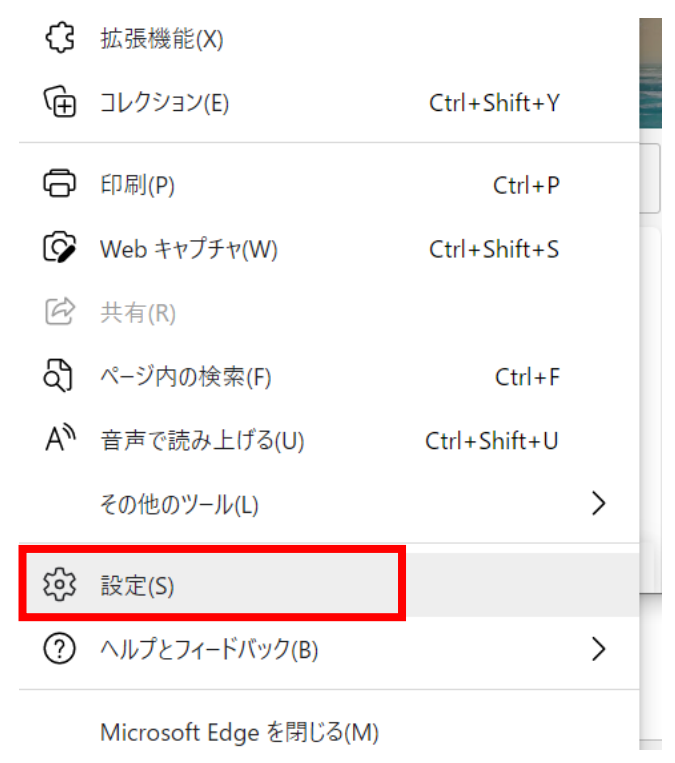

④左側の項目の中から、「既定のブラウザー」をクリックします。

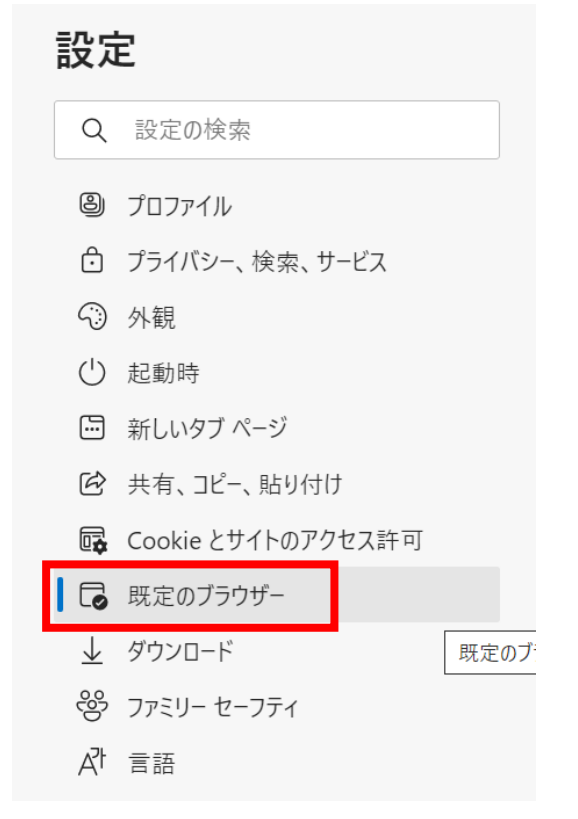

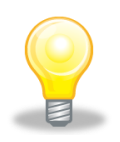

## ワンポイント

・「既定のブラウザー」が表示されていない場合は、「設定」の左にある「 ≡ 」(menu) →「既定のブラウザー」の順にクリックします。 ⑤「Internet Explorer に Microsoft Edge でサイトを開かせる」の「▼」をクリックします。

| <b>段</b> 定                                                | × +                                                                                              |           |      | —        |      | ×  |
|-----------------------------------------------------------|--------------------------------------------------------------------------------------------------|-----------|------|----------|------|----|
| $\leftarrow \  \   \rightarrow \  \   G$                  | € Edge   edge://settings/defaultB                                                                | r to      | €=   | Ē        |      |    |
| ≡ 設定                                                      |                                                                                                  | C         | 2 設定 | の検索      |      |    |
| 既定のブラウ<br>Microsoft Edge                                  | <b>ウザー</b><br>e を既定のブラウザーにする                                                                     |           |      | 既足       | 定に設定 | する |
| Internet Ex                                               | kplorer の互換性                                                                                     |           |      |          |      |    |
| <b>Internet Explor</b><br>Internet Explorer<br>開くように選択できま | r <b>er に Microsoft Edge でサイトを開かせる ⑦</b><br>でブラウズするときに、Microsoft Edge でサイトを自動的に<br><sup>ます</sup> | 互換性       | のないサ | <u> </u> | (推奨  | ~  |
| Internet Explor                                           | rer モードでサイトの再読み込みを許可 ⑦<br>ブラウズするときに 互換性を確保するために Internet Exp                                     | lorer が必要 | な場合け | Internet |      |    |

⑥「なし」をクリックします。

| (2) 設定                        |                                           |                                        | × -                  | +                                  |                 |                    |                  |              |     | —           |              | ×  |
|-------------------------------|-------------------------------------------|----------------------------------------|----------------------|------------------------------------|-----------------|--------------------|------------------|--------------|-----|-------------|--------------|----|
| $\leftarrow \rightarrow$      | С                                         | <b>R</b> Edge                          | edq                  | ge://setti                         | ings/de         | faultBr            | to               | £=           | . ( | Ē           |              |    |
| = 設い                          | È                                         |                                        |                      |                                    |                 |                    | (                | 2、設          | 定の材 | 食索          |              |    |
| 既定<br>Micr                    | きのブラי<br>osoft Edg                        | <b>ウザー</b><br>e を既定のブラ                 | ヮサーに                 | する                                 |                 |                    |                  |              |     | 既定          | ミに設定         | ける |
| Inte                          | rnet E                                    | xplorer ග්                             | )互換                  | 性                                  |                 |                    |                  |              |     |             |              |    |
| <b>Inter</b><br>Interr<br>開くよ | n <b>et Explo</b><br>et Explorer<br>に選択でき | <b>rer に Micros</b><br>でブラウズするとき<br>ます | oft Edg<br>೯(こ、Micr  | <b>ge でサイト</b> ৰ<br>rosoft Edge    | を開かせる<br>でサイトを目 | <b>3 ⑦</b><br>自動的に | 互換性<br>なし<br>互換性 | Eのない<br>生のない | サイト | のみ (<br>~のみ | (推奨)<br>(推奨) | ~  |
| Inter                         | net Explo                                 | <b>rer モードでサイ</b>                      | <b>イトの再</b><br>- 万趣M | <b>読み込みを</b><br><sup>生を確保する:</sup> | ために Inter       | net Explor         | 常に表              | 長示           |     |             |              |    |

| ⑦ 「Internet Explore                            | er に Microsoft Edge でサイトを閉                                             | <b>引かせる」が「な</b>    | し」になって   | ているこ | とを確認します |
|------------------------------------------------|------------------------------------------------------------------------|--------------------|----------|------|---------|
| 段 設定                                           | × +                                                                    |                    | - 🗆      | ×    |         |
| $\leftarrow \  \   \rightarrow \  \   {\rm G}$ | € Edge   edge://settings/defaul                                        | tBr ᡬ₀ <b>੯</b> ≡  | Ē 😩      |      |         |
| ≡ 設定                                           |                                                                        | Q 設力               | この検索     |      |         |
| 既定のブラ                                          | <b>ウザー</b>                                                             |                    |          |      |         |
| Microsoft Edge                                 | e を既定のブラウザーにする                                                         |                    | 既定に設定    | する   |         |
| Internet Ex                                    | xplorer の互換性                                                           |                    |          |      |         |
| Internet Explor                                | rer に Microsoft Edge でサイトを開かせる ⑦<br>でブラウズするときに、Microsoft Edge でサイトを自動的 | )<br>りに開くように選択できます | なし       | ~    |         |
| Internet Explor                                | rer モードでサイトの再読み込みを許可 ?                                                 |                    | (        |      |         |
| Microsoft Edge で<br>Explorer モードで再             | ブラウズするときに、互換性を確保するために Internet l<br>I度読み込むことを選択できます                    | Explorer が必要な場合は   | Internet |      |         |

8 「×」ボタンをクリックし、Microsoft Edge を終了します。